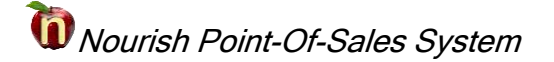

## **Delete Menu Items**

Nourish Office is used to remove items from the menu. *Only delete items with a future date so production numbers will not be affected.* 

Open Nourish Office, select the appropriate school and set the date for the menu.

| 0 nourishOffice.Main v2.02.01-07                                                                                                    |                          |
|----------------------------------------------------------------------------------------------------|--------------------------|
| Exit Menus Reports Enter Admin                                                                                                    |                          |
| Good Day Jeanne. Please select a School and Date Range to work with<br>Current databases are: nourishMain and nourishElmira running on b04sql2008b | h.                       |
| Elmira City School District                                                                                                    | [0090]                   |
| Beecher Elementary                                                                                                    | [070]                    |
| Starting with date: Monday , March 02, 2015 -                                                                                                    | [School Year: 2014-2015] |
| and ending on: Monday , March 02, 2015 -                                                                                                    | Today                    |

Select **Menu>Update Lunch Master Menu** to open the next screen. Verify the **Begin** date and **End** date as this is when the item will be removed from the menu.

| ×   |
|-----|
|     |
| 4 🕶 |
| 4 🕶 |
| •   |
|     |
|     |
|     |
|     |

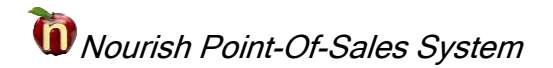

Place a checkmark in the **Delete** column for the item(s) to be removed. The item line will highlight in red indicating which item(s) will be removed.

| 1 nourishOffice.  | MenuUpdate             |              | Interior                      | Anna           |         | - 🗆 🗙        |  |
|-------------------|------------------------|--------------|-------------------------------|----------------|---------|--------------|--|
| Exit Add New Item |                        |              |                               |                |         |              |  |
| Training CSD      |                        |              | Begin: S                      | aturday ,      | Novembe | r 01, 2014 🔻 |  |
| Training Elem/Mid |                        | End:         | Tuesday , November 11, 2014 🔻 |                |         |              |  |
| Level: Elmira     | a Elem 3rd-7th         | -            | Service:                      | Lunch          |         | •            |  |
| Changes           | made, not yet applied. | Disca        | ird My Cha                    | nges           | Make M  | y Changes    |  |
| Date              | Description            | Portion Size | Ke<br>Or                      | ey<br>der Type | Delete  |              |  |
| 11/03/2014        | Chicken Patty on a Bun | Sandwich     | 1                             | ent            |         |              |  |
| 11/03/2014        | Ham Deli Sub           | 1 each       | 2                             | ent            |         |              |  |
| 11/03/2014        | PBJ Sandwich           | 1 each       | 3                             | ent            |         |              |  |
| 11/03/2014        | Chef Salad             | 1 each       | 4                             | ent            |         |              |  |

When all items have been marked for deletion, select the Make My Changes button.

Make My Changes

The item(s) will be removed from the list.

| Exit Add                   | New Item               |              |                |                                |      |        |   |  |
|----------------------------|------------------------|--------------|----------------|--------------------------------|------|--------|---|--|
| Training CSD               |                        |              | Begin:         | Saturday , November 01, 2014 🔻 |      |        |   |  |
| Training Elem/Mid          |                        |              | End:           | Tuesday , November 11, 2014 🔻  |      |        |   |  |
| Level: Elmira Elem 3rd-7th |                        |              | Service: Lunch |                                |      |        |   |  |
|                            |                        |              |                |                                |      |        |   |  |
|                            |                        |              |                | Koy                            |      |        |   |  |
| Date                       | Description            | Portion Size |                | Order                          | Туре | Delete | Ξ |  |
| 11/03/2014                 | Chicken Patty on a Bun | Sandwich     | 1              | 1                              | ent  |        |   |  |
| 11/03/2014                 | Ham Deli Sub           | 1 each       | 1              | 2                              | ent  |        |   |  |
| 11/03/2014                 | PBJ Sandwich           | 1 each       | 3              | 3                              | ent  |        |   |  |
| 11/03/2014                 | Yogurt Cup             | cup          | Į.             | 5                              | ent  |        |   |  |

Once all items have been removed select Exit.

| nourish te.MenuUpdate |        |        |                        |
|-----------------------|--------|--------|------------------------|
| Exit                  |        |        |                        |
| Training              | Beain: | Monday | , September 01, 2014 👻 |

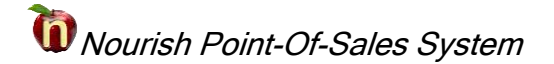

A window will appear reminding the user to push the recent menu changes.

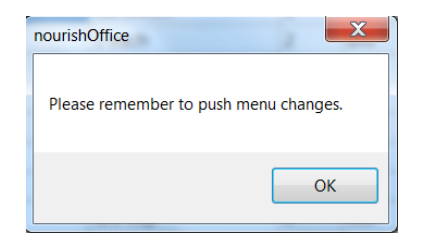

Select Menus>Push Menu or Updates to All Schools

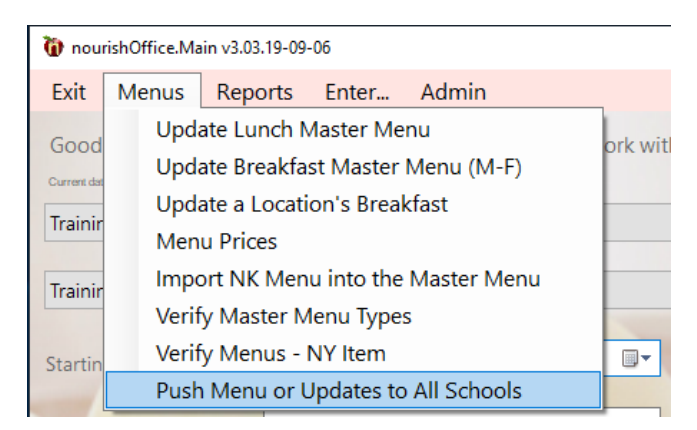

Select the Push Menu or Menu Changes to the Schools button to begin.

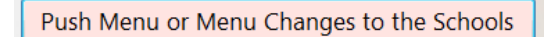

Wait until the confirmation message appears confirming the push was successful. Select **OK**.

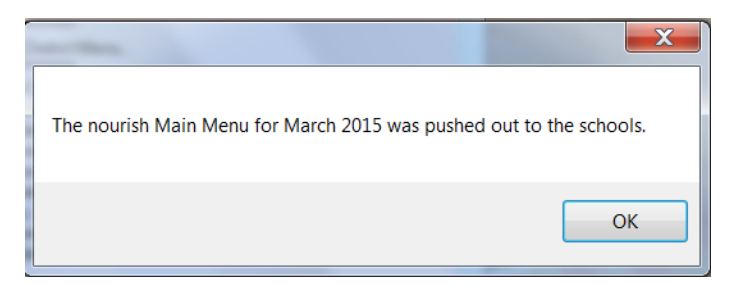

Select **Exit** to return to Nourish Office main menu. Select **Exit** again to quit Nourish Office.

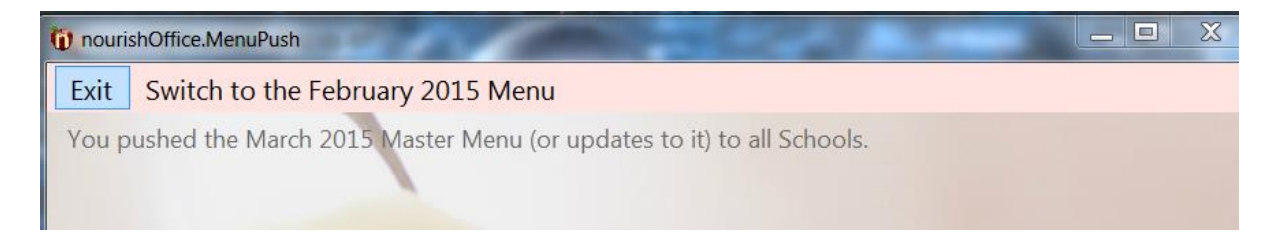